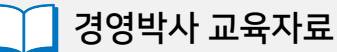

# 경영박사ERP 지점관리 교육

## 기초부터 실천까지!

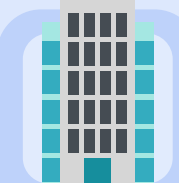

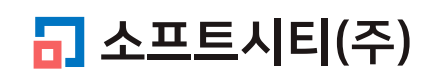

대표번호: 1833-7333 www.softcity.co.kr

### CONTENTS

| 1. 지점의 개념          | 4  |
|--------------------|----|
| 2. 지점 등록           |    |
| 2-1 환경 설정          | 5  |
| 2-2 지점 거래처 등록      | 6  |
| 3. 지점 거래 입력        | 7  |
| 3-1 본사, 지점과의 재고 이동 | 8  |
| 3-2 지점과 거래처와의 거래   | 9  |
| 3-3 재고손익           | 10 |
|                    |    |

11

#### 4. 지점 재고현황 및 판매현황

#### Chapter 1. 지점의 개념

#### 지점이란?

본사 외 외부에 물류창고, 직영매장(백화점 매장), 차량 등을 지점이라 말하며, 본사 재고 이외의 다른 영역의 재고와 판매현황을 별도로 관리하기 위한 경우에 설정하여 사용하는 기능입니다.

본사와 지점, 또는 지점과 지점끼리의 재고이동부터, 지점에서 직접 제품 출고(판매), 입고(매입)까지 지원됩니다.

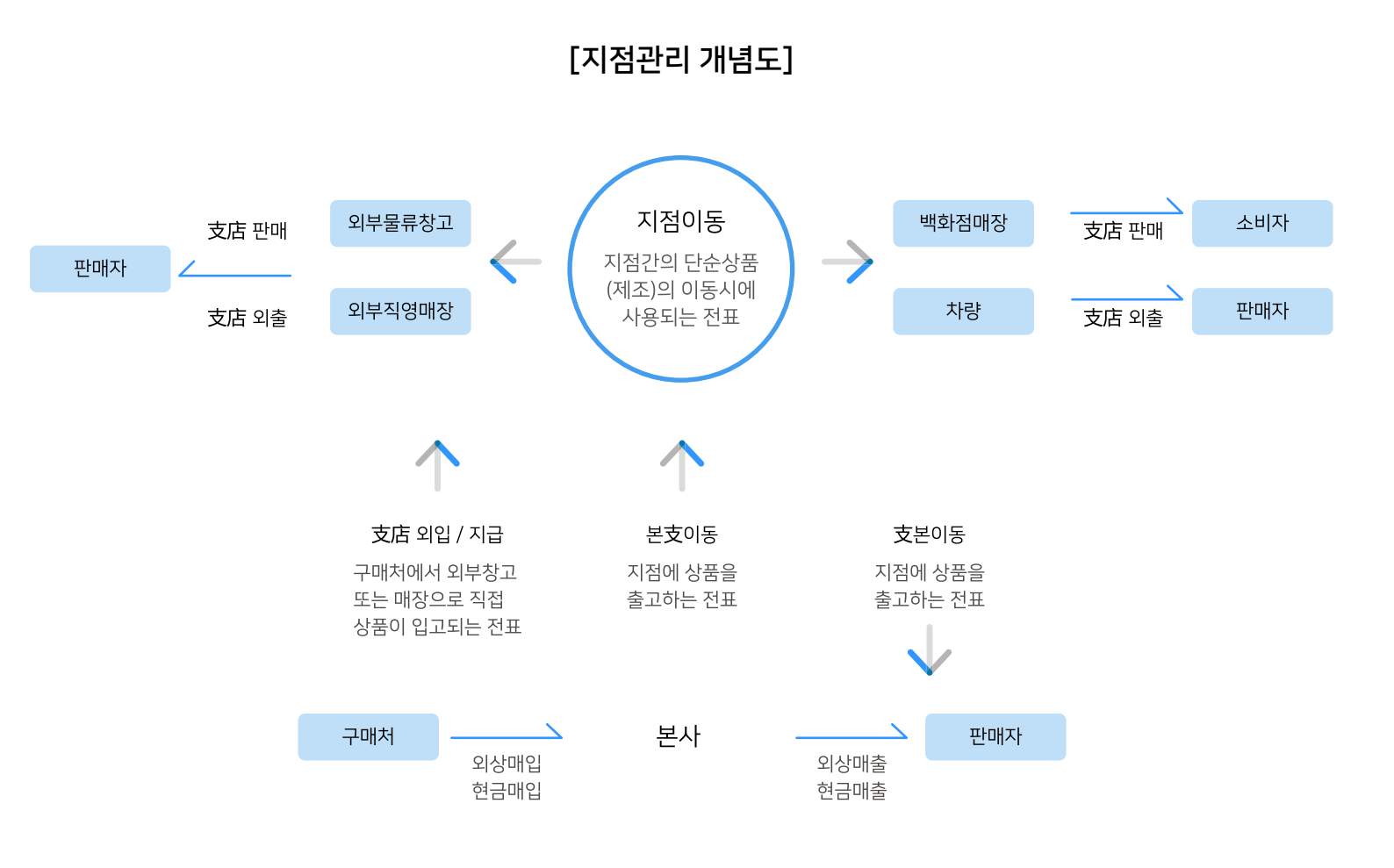

#### Chapter 2. 지점 등록

#### 2-1 환경 설정

설정환경 → 7. 공통처리사항 → 2.지점처리의 설정 값을 [1]On(본사/지점처리)

| ~              | ( | <mark>, #</mark> ↓8 환경 변경 |                     | <b>—</b>       |
|----------------|---|---------------------------|---------------------|----------------|
| <b>\$</b> \$\$ |   |                           |                     |                |
| 환경             |   | 1. 수량 / 단가 양식             | 👩 7. 공통처리 사항        | 🏠 13. 양식지 여백주기 |
|                |   | 🔒 2. 인쇄 환경                | 8. 개별처리 사항          | 📙 14. 출력양식 변경  |
|                |   | 3. 사용회사 등록                | 9. 전표입력 환경          | \$ 15. 기타      |
|                |   | 4. 계정과목 관리                | 10. 사용자 관리 및 권 한 설정 | -마트폰 환경        |
|                |   | 🗰 5. 거래처/사원 처리법           | 11. 네트워크 승 인        | 으라인주문 환경       |
|                |   | 6. 품목 처리법                 | 12.지점,자금관리 거리처등록    | 자료 관리          |
|                |   |                           |                     |                |

| AR 사용환경   |                      |                           |                |            |                |             | ×            |
|-----------|----------------------|---------------------------|----------------|------------|----------------|-------------|--------------|
| 환경분류      | 공통처리화                | 환경항목                      |                | 설정 값       |                |             | ~            |
| 인쇄환경1     | ☑ 공통처리               | 1.제조처리                    | [2] Of f (유통업전 | !용,고속) *   |                | $\sim$      |              |
| 인쇄환경2     | 🗹 공통처리               | 2.지점처리                    | [1]0n(본사/지점    | [처리]       |                | $\sim$      |              |
| 인쇄환경3     | 🕗 공동저리               | 3.회계처리                    | [1] Of f (간미회계 | ,고속) ★     |                | $\sim$      |              |
| 거래표,세금서양식 | 🔽 공통처리               | 4.손익계산서 기말재고 결산분개전표       | [3]적용안함 *      |            |                | $\sim$      |              |
| 거래처,사원처리  | 🖂 공통처리               | 5.사원별결산(미수금처리)            | [1]Off(고속) *   |            |                | $\sim$      |              |
| 품목처리      | 🔽 공통처리               | 6.지점잔액발생                  | [1]지점판매시       | *          |                | $\sim$      |              |
| 개별처리사항    | 🖂 공통처리               | 7.기본 부가세율의 표시             | 0.0000         |            |                |             |              |
| 전표입력환경    | 🕗 공통처리               | 8.전표입력시 부가세 입력법           | [2]수동입력(정      | 수)/%자동계    | 산(소수) *        | $\sim$      |              |
| 공통처리사항    | 🔽 공통처리               | 9.전표입력시 금액,부가세 반올림 설정(20번 | [[1]반올림 *      |            |                | $\sim$      |              |
| 스마트폰환경    | 🕗 공통처리               | 10.재고금액평가법(기초/기말)         | [4]고정법 *       |            |                | $\sim$      |              |
| 온라인주문환경   | 🔽 공통처리               | 11.매입전표기록시 품목 입고가 변경      | [3]고정 *        |            |                | $\sim$      |              |
|           | 🔽 공통처리               | 12.간이이익 산출법               | [1]고정법 *       | $\sim$     |                |             |              |
|           | 🔽 공통처리               | 13.미월재고 수량수정              | [1]On(이월재고·    | 수정) *      |                | $\sim$      |              |
|           | 🕗 공통처리               | 14.거래처 전년미월액 수정           | [1]On(미월액수     | 정) *       |                | $\sim$      |              |
|           | 🔽 공통처리               | 15.전표 단가 1원단위             | [1]그대로 *       |            |                | $\sim$      |              |
|           | 🔽 공통처리               | 16.거래처 매출매입 집계자료          | [1]부가세별도(I     | 매출/매입표     | 시) *           | $\sim$      | ~            |
| ADMIN     | /<br>□ □ □ [D별<br>실정 | 검색                        |                | 계좌조회<br>환경 | 프린터/<br>기타     | 색상법<br>(Col | 변경<br>lor)   |
|           | _ 20                 | ×Q                        |                | 초기설정<br>복원 | 적용( <u>A</u> ) | 확인          | ( <u>C</u> ) |

#### 2-2 지점 거래처 등록

- 1 고객관리 → 1. 거래처등록 또는 상단 [거래처] 아이콘 클릭 후 [추가]
- 2 상호에 지점명 입력
- 3 거래처 구분을 5. 지점 또는 6. 창고 선택 후 [저장]

Tip 거래처 구분은 변경하지 않아도 무방합니다.

|              |                  |             |     |             |      |                  |                | 거리         | 래처           |       |                     |
|--------------|------------------|-------------|-----|-------------|------|------------------|----------------|------------|--------------|-------|---------------------|
| 🖁 거래         | 처등록 및 조회 (5) [메인 | [메뉴]        |     |             |      |                  |                |            |              |       | • ×                 |
| 전체           | 일반 통장 카.         | 드 회계        |     |             |      |                  | « <            | 1          | ]/           | 1     | >                   |
|              | 상호명              | 전화          | 전화2 | FAX         | 관리코드 | 대표자명             | 우편1            |            | _            | 주소1   | <u>,</u>            |
| 1            | 자유거래처            |             |     |             |      |                  |                | 미수         | 금과 두         | '관한 임 | 시거래                 |
| 2            | *국민은행통장          |             |     |             |      |                  |                |            |              |       |                     |
| 3            | *받을머음            |             |     |             |      |                  |                |            |              |       |                     |
| 4            | *지급머음            |             |     |             |      |                  |                |            |              |       |                     |
| 5            | 소프트시티            | 02-478-5155 |     | 02-478-5154 |      |                  |                |            |              |       |                     |
| <<br>검색<br>◀ | 0                | 0           |     |             | 0    | 도움말              | 수정( <u>M</u> ) | <b>•</b>   | 추가(A         |       | ▶<br>확인( <u>C</u> ) |
| 5.명칭         | 8/전화/담당/대표/사업N   | 0. ~        |     |             | 3    | 최근( <u>H</u> ) 🔍 | 조회(V)          | <b>a</b> 2 | 삭제( <u>D</u> | )     |                     |

|   | 🦁 거래처 추가         | (9)               |                |                        |        |                  | ×               |
|---|------------------|-------------------|----------------|------------------------|--------|------------------|-----------------|
| 2 | 상호               | 부산창고              | 관리코드           |                        | 구분 6.3 | 창 고              |                 |
|   | 대표자              |                   | 사업번호           | 종변                     | 등록일    | 2020년 8월 10일     | !월요일 圓▼         |
|   | 전화               |                   | 전화2            |                        | 팩스     |                  |                 |
|   | 업태               |                   | 종목             |                        | 휴대폰    |                  |                 |
|   | 우편번호1            | 주소1               |                |                        |        | <u> </u>         |                 |
|   | 우편번호2            | 주소2               |                |                        |        | <u> </u>         | (● 시민<br>() 도로명 |
|   | 부서               |                   | 게일             | 직접입력                   | ~ 기타번호 | ž                |                 |
|   | 담당 🛅             | ×                 | <br>통장명/예금주/계좌 |                        |        |                  |                 |
|   | 디엠수신자            | 대표 🗸 외상(황)        | 비고             |                        |        |                  | ~               |
|   |                  | 주소 🗸 외상(적)        |                |                        |        |                  |                 |
|   | 색상지정             | <br>색상지정 VAT입력 [0 | ]0N * ~        |                        |        |                  |                 |
|   | 단가처리             | 0.우선처리 OFF 🗸      | 단가등급 6.소비자가 🗸  |                        |        |                  | ~               |
|   | 중복검사( <u>D</u> ) | 기타사항 연간거래현홍       | · 사진등록         | □ 선택사항기억<br>□ 비고확대 □ 사 | 진화면ON  | 😚 저장( <u>S</u> ) | 취소( <u>X</u> )  |

1 환경 → 12. 지점, 자금관리 거래처 등록

2 왼쪽 거래처 목록에서 지점으로 사용할 거래처 선택 후 [등록 ▶] 및 [저장]

Tip 품목 조회 창에서 지점별 재고를 확인하시려면 각 지점의 ■ 선택 란에 체크해주세요.

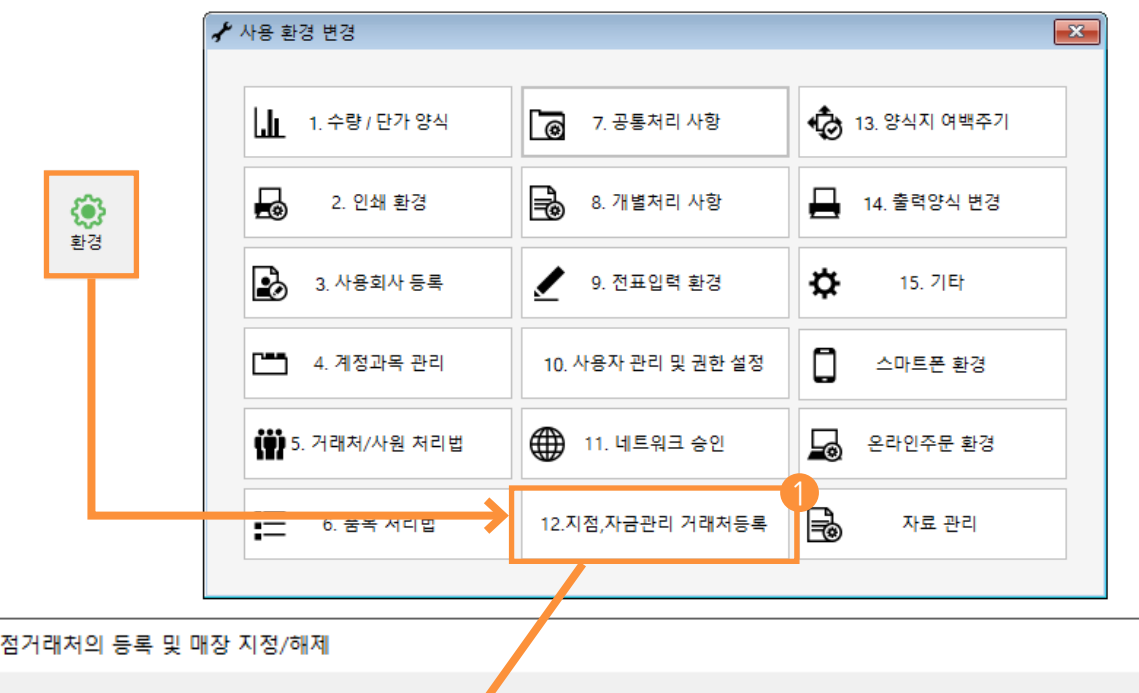

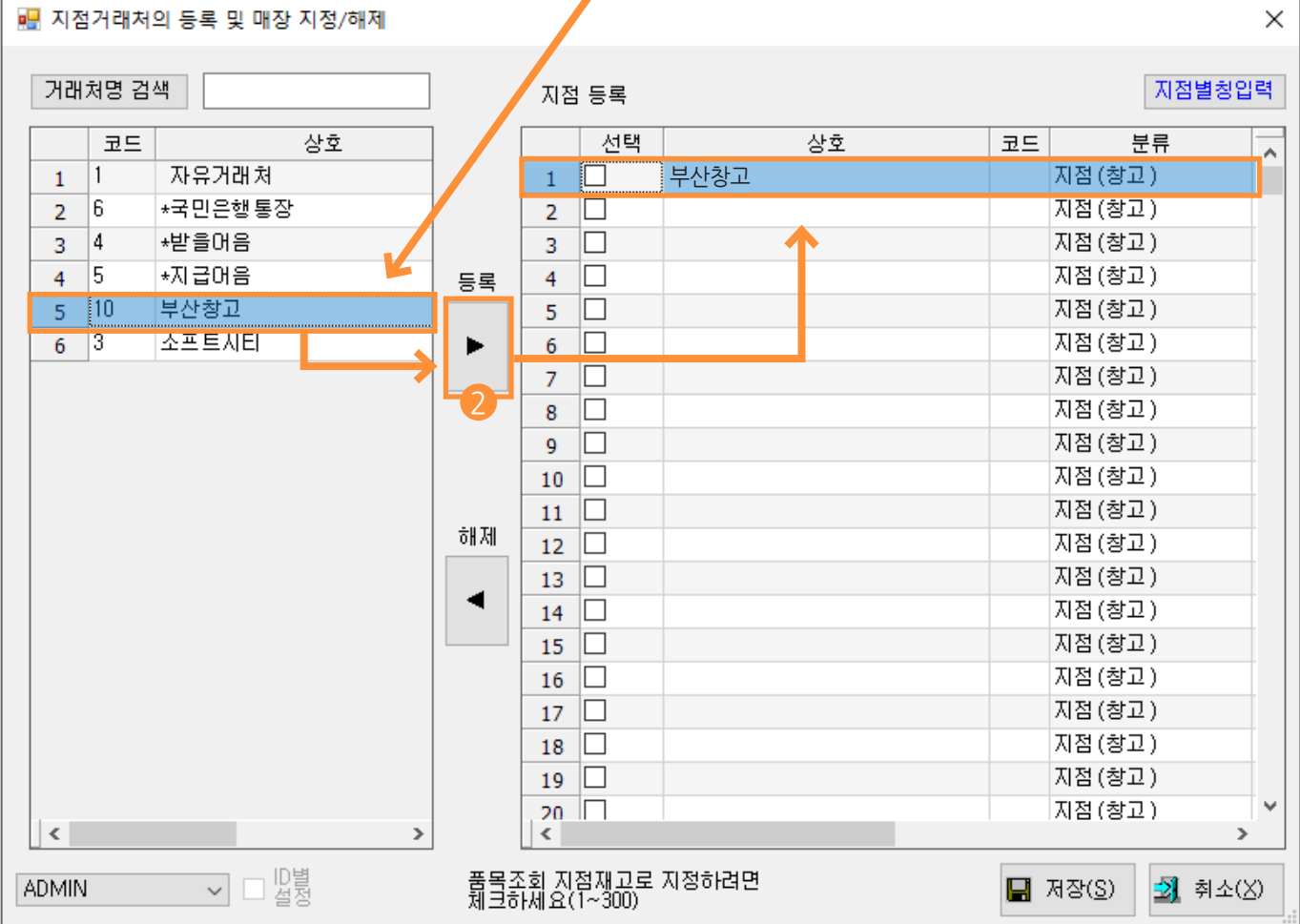

#### Chapter 3. 지점 거래 입력

#### 3-1 본사, 지점 간의 재고 이동

본사와 지점, 또는 지점과 지점 간에 재고를 이동할 때 사용하는 전표 입력 방법입니다.

판매회계 → 1.거래명세표 입력 → 12.본支이동 / 13.支본이동 / 14.支店이동

| 전표구분       | 설명                         |
|------------|----------------------------|
| 본支이동(본지이동) | 본사에서 지점으로 재고를 이동           |
| 支본이동(지본이동) | 지점에서 본사로 재고를 이동            |
| 支店이동(지점이동) | A지점에서 B지점으로 지점간에<br>재고를 이동 |

| 🖳 [본支이동] 2020.08.10 No.1 부산창고 | [공급자:]                   |                              |                               |                  |            |                               |    |     |         |          |         |          | ×      |
|-------------------------------|--------------------------|------------------------------|-------------------------------|------------------|------------|-------------------------------|----|-----|---------|----------|---------|----------|--------|
| 거래명세표입력 부산창고 @거래찾기 [·         |                          |                              |                               |                  |            |                               |    |     |         |          |         |          | ?      |
| 일자 2020.08.10 월 ~ 신규          | 1 🔶 지점                   | 부산창고                         |                               | 전잔액              |            | 0                             | K  | 08월 | 10일     | 날 (월     | ) >     |          | 오늘     |
| 구분 본支이동 🗸 🎤열기                 | 기 Q찾기(1)                 |                              |                               | 지출고              |            | 0                             | 일  | 월   | 화       | <b>수</b> | 목       | 금        | 토<br>1 |
|                               | 사원                       | 지점선                          | 택                             | 수수료              |            | 0                             | 20 | 3   | 20<br>4 | 29<br>5  | 50<br>6 | 5 I<br>7 | 8      |
| <b>⊘</b> 수정                   |                          |                              |                               | 한 계              |            | -                             | 9  | 10  | 11      | 12       | 13      | 14       | 15     |
| Q조회                           |                          |                              |                               | 스추고              |            | 0                             | 16 | 17  | 18      | 19       | 20      | 21       | 22     |
| ● ~ 본란은 거래처 등록상 비고            | 그를 표시해줍니다.>              |                              |                               | 군 골 고<br>자 애     |            | 0                             | 23 | 24  | 25      | 26       | 27      | 28       | 29     |
|                               |                          |                              |                               | 2 4              |            | 0                             | 30 | 31  | 1       | 2        | 3       | 4        | 5      |
| ◀ ₹풍명 비고1                     | 비고2                      |                              |                               |                  |            |                               |    |     |         |          |         | 총수       | 량 20   |
| No. 품명                        | 규격 단위                    | 수량                           | 단가                            | 금역               | ч          | 수수료                           |    |     |         | 적묘       |         |          | ^      |
| 1 사이다                         |                          | 10                           |                               | 0                | 0          |                               |    |     |         |          |         |          |        |
| 2 콜라                          |                          | 10                           |                               | 0                | 0          |                               |    |     |         |          |         |          |        |
| 3                             |                          |                              |                               |                  |            |                               |    |     |         |          |         |          |        |
| 5 2 재고 이                      | 동에 관련된 품                 | 목 내역 입                       | 력                             |                  |            |                               |    |     |         |          |         |          | ~      |
|                               | /AT () (F3) 입금(F4) 삭제(D) | Q (ộ)<br>조회(F7) 기타( <u>1</u> | <mark>A+B</mark><br>) Set입.출고 | 상<br>고 저장(ct.Sp) | ×<br>종료(X) | [F8]신규<br>[F9]적요<br>[F10]Set입 | 출고 |     |         |          |         |          | 확대 >   |

#### 3-2 지점과 거래처와의 거래

지점에서 직접 거래처에 매출(수금), 매입(지급)이 발생했을 때 사용하는 전표 입력 방법입니다.

판매회계 → 1.거래명세표 입력 → 18.支店판매 / 19.支店외출/수금 / 20.支店외입/지급

| 전표구분              | 설명                                                     |
|-------------------|--------------------------------------------------------|
| 支店외출/수금 (지점외출/수금) | 지점 자체적으로 판매처에 매출이 발생 및 지점에서<br>미수금을 입금처리 (지점의 재고가 소모)  |
| 支店외입/지급 (지점외입/지금) | 지점 자체적으로 구입처에 매입이 발생 및 지점에서<br>미지급금을 출금처리 (지점의 재고가 증가) |
| 支店판매(지점판매)        | 지점에서 소비자에게 현금매출을 하는 경우에 사용<br>(거래처에 잔액이 발생되지 않음)       |

| 📙 [支店외출                 | [/수금] 2020.08.10 No.  | 2 부산창고 [공급자:          | ] 소프트시티             |                    |                   |                             |               |            |                               |     |                |         |          |         |         | ×      |
|-------------------------|-----------------------|-----------------------|---------------------|--------------------|-------------------|-----------------------------|---------------|------------|-------------------------------|-----|----------------|---------|----------|---------|---------|--------|
| 거래명/                    | <b>세표입력</b> 부산청       | \$고                   |                     |                    |                   | 총                           | 매출 9,500      | 반품 0       | 실매출 9,                        | 500 | Q.             | 거래芬     | 황기       | Đ       | 신규      | ?      |
| 일자 2                    | 2020.08.10 월~         | 신규 2                  | - 지점                | 부산창고               | 70 7              | 지점선                         | 택 :           |            | 0                             | <   | 08월            | 109     | 일 (월     | ) >     |         | 오늘     |
| 구분 3                    | 支店외출/수금 ~             | ◆열기                   | D 상호                | 소프트시티              |                   |                             | 지외출           |            | 9,500                         | 일   | <b>월</b><br>27 | 화       | <b>수</b> | 목       | 금       | 토<br>1 |
|                         |                       |                       | 사원                  | 2 판매기              | 거래치               | 이 선택                        | 부가세           |            | 950                           | 20  | 3              | 28<br>4 | 29<br>5  | 30<br>6 | 51<br>7 | 8      |
| <i>⊘</i> 수정             | 02-478-5155 [F]02-478 | 3-5154                |                     |                    |                   |                             | 합 계           |            | 10 450                        | 9   | 10             | 11      | 12       | 13      | 14      | 15     |
| <mark>Q</mark> 조회       |                       |                       |                     |                    |                   |                             | 인금액           |            | 0                             | 16  | 17             | 18      | 19       | 20      | 21      | 22     |
| 아취근                     | <본란은 거래처 등록성          | 상 비고를 표시해줄            | F니다.>               |                    |                   |                             | 자애            |            | 10.450                        | 23  | 24             | 25      | 26       | 27      | 28      | 29     |
|                         |                       |                       |                     |                    |                   |                             | 27            |            | 10,450                        | 30  | 31             | 1       | 2        | 3       | 4       | 5      |
| <ul> <li>◀ ₹</li> </ul> | 비고1                   |                       | 비고2                 |                    |                   |                             |               |            |                               |     |                |         |          |         | 총수      | :량 10  |
| No.                     | 품명                    | 규격                    | 단위                  | 수량                 |                   | 단가                          | =             | 백          | 부가세                           |     |                |         | 적묘       | 2       |         | ^      |
| 1 사이                    | 다                     |                       |                     |                    | 5                 | 1,                          | 000           | 5,000      |                               | 500 |                |         |          |         |         |        |
| 2 콜라                    |                       |                       |                     |                    | 5                 |                             | 900           | 4,500      |                               | 450 |                |         |          |         |         |        |
| 3                       |                       |                       |                     |                    |                   |                             |               |            |                               |     |                |         |          |         |         |        |
| 5                       |                       | 3 판매 나                | 역 입력                |                    |                   |                             |               |            |                               |     |                |         |          |         |         | ~      |
| 귀래표(F5)                 | []                    | VAT (<br>) 부가세(F3) 입금 | ·(F4)         삭제(D) | <b>Q</b><br>조희(F7) | <b>않</b><br>기타(1) | <mark>A+B</mark><br>Set입.출고 | 상<br>저장(ct.Sp | ×<br>종료(X) | [F8]신규<br>[F9]적요<br>[F10]Set입 | 』출고 |                |         |          |         |         | 확대 >   |

#### 3-3 재고손익

지점의 재고가 실재고와 틀려 새로 맞출 때 사용하는 전표 입력법입니다. (본사의 재고손익 전표와 같은 개념)

판매회계 → 1.거래명세표 입력 → 15.支店재고

| 🖳 [支店재고] 2020.08.10 No.3 부산창고 [공급자:]                                                      |     |     |     |           |     |    | x    |
|-------------------------------------------------------------------------------------------|-----|-----|-----|-----------|-----|----|------|
| 거래명세표입력 부산창고                                                                              |     | Q   | 거래청 | <b>같기</b> | Đ   | 신규 | ?    |
| 일자 2020.08.10 월 신규 3 🗧 지점 부산창고                                                            | <   | 08월 | 10  | 일 (월      | ) > |    | 오늘   |
| 7분 호째고 ✓ ♥열기 ♀♀기10 재고를 변경할 지점 선택                                                          | 일   | 超   | 화   | ÷         | 목   | 금  | 토    |
| 사원                                                                                        | 26  | 27  | 28  | 29        | 30  | 31 | 1    |
| · · · · · · · · · · · · · · · · · · ·                                                     | 2   | 3   | 4   | 12        | 6   | 14 | 8    |
| · · · · · · · · · · · · · · · · · · ·                                                     | 16  | 17  | 18  | 12        | 20  | 21 | 22   |
| Q 조회 입금액                                                                                  | 23  | 24  | 25  | 26        | 20  | 28 | 29   |
| ⓒ최근 <본란은 거래처 등록상 비고를 표시해줍니다.>                                                             | 30  | 31  | 1   | 2         | 3   | 4  | 5    |
|                                                                                           |     |     |     |           |     |    |      |
| No. 품명 규격 단위 수량 단가 금액 부가서                                                                 |     |     |     | 적요        | 2   |    | ^    |
| 1 콜라 10 500 5,000                                                                         |     |     |     |           |     |    |      |
|                                                                                           |     |     |     |           |     |    |      |
| ↓ 2 재고를 변경할 품목을 검색 후 변경할 만큼의 수량과 단가를 입력                                                   |     |     |     |           |     |    |      |
| 5                                                                                         |     |     |     |           |     |    | ~    |
| [8] 🗙 😓 🔄 💭 💼 🛞 🗡 🗐 🗐                                                                     |     |     |     |           |     |    | 확대 > |
| 거래표(F5) 세금서(F6) 할인(F2) 부가세(F3) 입금(F4) 삭제(D) 조회(F7) 기타(D) Set입.출고 저장(ct.Sp) 종료(X) [F10]Set | 입출고 |     |     |           |     | -  |      |

#### Chapter 4. 지점 재고현황 및 판매현황

지점이 가지고 있는 품목별 재고와 지점이 판매한 품목별 판매수량을 확인할 수 있습니다.

재고관리 → 10.지점재고/판매 → 1.지점재고현황 또는 2.지점판매현황

Tip 같은 조건창을 사용하기 때문에 메뉴안에서 양식종류를 통해 재고현황, 판매현황을 바꿔서 사용 가능합니다.

| 자<br>III<br>III                 | 고관리(J)<br>1.품목/시작재고/분류 등록(Z)<br>2.품목/시작재고 등록(B)<br>3.재고보고서<br>4.재고조사서 | • |                                                |
|---------------------------------|-----------------------------------------------------------------------|---|------------------------------------------------|
| 10<br>10                        | 5.월멸품목수울<br>6.일별품목수불<br>7.부족재고리스트                                     |   |                                                |
|                                 | 9.소요량산출                                                               | • |                                                |
|                                 | 10.지점재고/판매                                                            | • | 1.지점재고현황<br>2.지점판매현황                           |
| 📙 지점재고수량현                       | 년황                                                                    |   | - • ×                                          |
| 출력할 기간<br>2020.08.0<br>출력조건 지점: | 1 토 V ~ 2020.08.31 월 V<br>처리옵션 품목별현황                                  |   | ] 오늘 🥌 클락운동 🖨 조회(P)<br>Q 도움말 🧕 종료(X)           |
| ● 재고 ○<br>품목 출력범위<br>1. 품명+규    | ) 판매<br>● 수량 ○ 금액<br>격                                                |   | 기타옵션<br>소계 유효 미<br>소계만 출력                      |
|                                 | 출력 대분류 선택( <u>D</u> )<br>에서 까지                                        |   | 포함/제외<br>전체출력(무조건)<br><br><br><br>판매/재고 있는 품목만 |
| 출력할 품목구                         | 분                                                                     |   | □ 판매/재고 있는 지점만 □ 이름없는 품목포함                     |
| ☑ 상품<br>☑ 부재료                   | ☑ 제품   ☑ 원재료<br>☑ 재공품   ☑ 반제품                                         |   |                                                |
| 진행상황                            |                                                                       |   | 000,0%                                         |

열고정 1 🚔

15

25

40

5

15

20

소비가 [본사] 부산창고 [지점계] [총계]

-5

15

20

10

10

20

0

0

#### 지점판매현황 <예시>

지점재고현황 <예시>

코드

1

2

3 총계(2)

🎎 지점재고수량현황 2020.08.31 품명+규격순 [전체대분류] [전체범위] [3,10]

품명 사이다

콜라

대분류명

분류1

분류1

🞒 인쇄 🔃 밉引 🔝 엑셀 當 팩스 🚖 메일 📾 문자 🗔 PDF 🏭 그래프 🖪 환경 🏪 여백 🔩 종료

규격 단위

| <mark>경영</mark> 지 | 점판매수량현황 | 활 2020.0 | 8.01 ~ 202 | 0.08.31 품 | 명+규격 | 순 [전체대분 | 분류][전체범 | 위] [3,         | 10] |    |      |      |       |        |
|-------------------|---------|----------|------------|-----------|------|---------|---------|----------------|-----|----|------|------|-------|--------|
| <b>e e</b>        | !쇄 🖪 밀릵 | 🔊 엑셀     | 🕋 팩스       | 🚖 메일      | 🗑 문자 | 🖸 PDF   | 🛄그래프    | <u> 4</u> 5 환경 | 3 🖶 | 여백 | 🔩 종료 |      | 열     | 고정 1 🚔 |
|                   | 코드      |          | 대분류명       | 품명        |      | 규격      | 단위      |                | 소비가 |    | [본사] | 부산창고 | [지점계] | [총계]   |
| 1                 |         | 분        | 류1         | 사이다       |      |         |         |                |     | 0  | (    | ) 5  | 5     | 5      |
| 2                 |         | 분        | 류1         | 콜라        |      |         |         |                |     | 0  | (    | 5 5  | 5     | 5      |
| 3                 | 총계(2)   |          |            |           |      |         |         |                |     |    | (    | ) 10 | 10    | 10     |
|                   |         |          |            |           |      |         |         |                |     |    |      |      |       |        |
|                   |         |          |            |           |      |         |         |                |     |    |      |      |       |        |
|                   |         |          |            |           |      |         |         |                |     |    |      |      |       |        |
|                   |         |          |            |           |      |         |         |                |     |    |      |      |       |        |
|                   |         |          |            |           |      |         |         |                |     |    |      |      |       |        |
|                   |         |          |            |           |      |         |         |                |     |    |      |      |       |        |
|                   |         |          |            |           |      |         |         |                |     |    |      |      |       |        |
|                   |         |          |            |           |      |         |         |                |     |    |      |      |       |        |
|                   |         |          |            |           |      |         |         |                |     |    |      |      |       |        |
|                   |         |          |            |           |      |         |         |                |     |    |      |      |       |        |

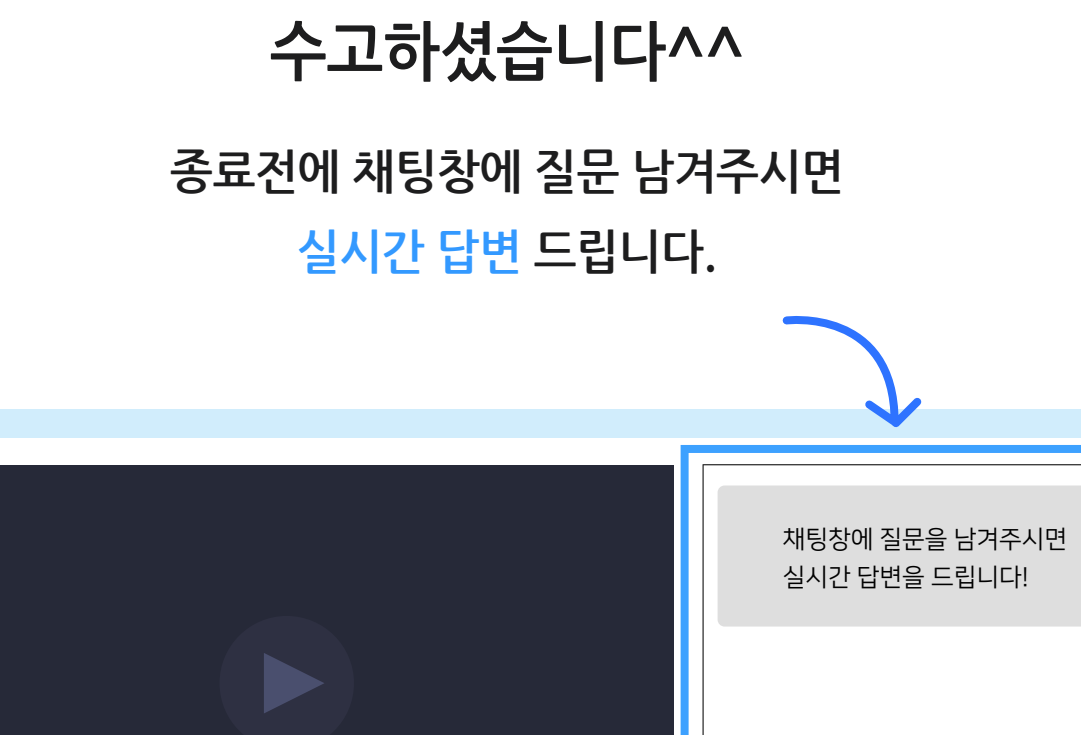

|                                         |      | 채팅창에 질문을 남겨주시면<br>실시간 답변을 드립니다! |
|-----------------------------------------|------|---------------------------------|
|                                         |      |                                 |
| ► ► • • • • • • • • • • • • • • • • • • | •    |                                 |
| 경영박사 실시간 라이브 교육                         | ≠ =, |                                 |
| <sup>3</sup> 광역사 경영박사 ERP               | 구독   |                                 |

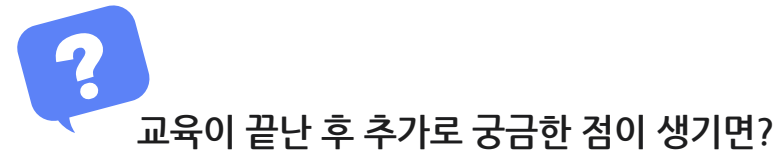

방법1 경영박사 프로그램내 [도움말]을 이용해 주세요.

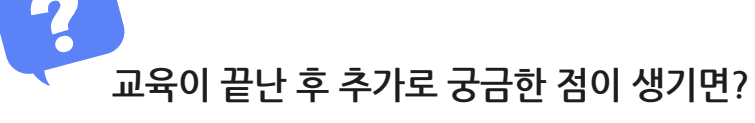

방법2 경영박사 프로그램내 [메신저]에 글 남겨주시면 답변 드립니다.

방법3 유선 고객센터 1833-7333 내선 2번 상담 가능합니다.